# 在CGR1xxx上将Windows VM配置为CGM-SRV模块

## 目录

简介 <u>先决条件</u> 要求 使用的组件 背景信息 配置 创建Windows VM映像 在Linux计算机上安装KVM 验证KVM安装 创建Windows VM 将Windows VM 将Windows VM映像部署到CGM-SRV 验证 故障排除

# 简介

本文档介绍在Connected Grid Module(CGM)- System Server(SRV)模块上创建和运行Windows虚拟 机(VM)所需的步骤。

# 先决条件

## 要求

Cisco 建议您了解以下主题:

- Linux
- •基于内核的虚拟机(KVM)
- 了解虚拟化概念

## 使用的组件

本文档中的信息基于以下软件和硬件版本:

- Connected Grid路由器(CGR)1120
- CGM-SRV-XX模块
- CGM-SRV的配置步骤在本指南之前执行:
- Windows 7安装ISO
- 虚拟网络计算(VNC)查看器

本文档中的信息都是基于特定实验室环境中的设备编写的。本文档中使用的所有设备最初均采用原

始(默认)配置。如果您的网络处于活动状态,请确保您了解所有命令的潜在影响。

## 背景信息

当您想在CGR1000平台上运行IOx应用或VM时,可以使用CGM-SRV计算模块。CGM-SRV模块实际上是包含多核x86 CPU、内存和存储的小型服务器。CGR1120和CGR1240都可以具有其中一个模块来添加IOx功能。

在撰写本文时,有两种类型可用:

库存保留单位(SKU)固态驱动器(SSD) RAM CPU CGM-SRV-64 64GB(50GB可用) 4GB 4核800Mhz CGM-SRV-128 128GB(100GB可用) 4GB 4核800Mhz

每个模块还有两个USB端口用于存储,并有自己的外部千兆以太网接口。

与任何其他支持IOx的设备一样,该模块可以托管不同类型的IOx应用,但由于CGM-SRV模块容量 较大,它还可以运行完全配置的Windows或标准Linux分区(例如Ubuntu或CentOS)。

#### 配置

#### 创建Windows VM映像

要在CGM-SRV模块上部署Windows VM,您首先需要创建包含Windows安装的QEMU QCOW格式 的映像。在Linux计算机上使用KVM和virsh创建此映像的一种方法。

进一步提到的步骤根本不涉及CGR1xxx或CGM-SRV,它们只是创建基本Windows 7 VM QCOW映像的必需步骤,您可以在CGM-SRV的下一步中部署该映像。

对于本指南,您可以从新安装的CentOS7最低安装开始。其他Linux发行版的步骤必须相似,但可能 稍有不同。

#### 在Linux计算机上安装KVM

步骤1.首先检查主机是否支持VM扩展。在x86平台上,这些是AMD-V或英特尔的VT-X。大多数(如 果不是全部)现代x86 CPU都支持这些扩展。即使运行VM,大多数虚拟机监控程序也提供传递/模 拟这些扩展的选项。

为了检查安装的CPU是否支持这些扩展,您需要检查cpuinfo-output中是否存在vmx(对于VT-X)或 svm(对于AMD-V)标志。

[root@cen7 ~]# egrep -c '(vmx|svm)' /proc/cpuinfo

2

如果此命令的输出为0,则意味着找不到CPU支持VM扩展。在这种情况下,当您使用VM运行此计 算机时,可以检查BIOS或虚拟机监控程序中是否启用了这些扩展。

步骤2.下一步是创建网桥,为可在KMV上运行的VM提供网络。

首先,您需要在内核中启用IP转发:

[root@cen7 ~]# echo "net.ipv4.ip\_forward = 1"|sudo tee /etc/sysctl.d/99-ipforward.conf net.ipv4.ip\_forward = 1 [root@cen7 ~]# sysctl -p /etc/sysctl.d/99-ipforward.conf net.ipv4.ip\_forward = 1 要创建网桥,IP配置需要从实际接口移动到网桥本身,因为这是拥有IP地址的接口。

完成标准安装后,网络配置在/etc/sysconfig/network-scripts中:

[root@cen7 ~]# ls -1 /etc/sysconfig/network-scripts/ifcfg-\* /etc/sysconfig/network-scripts/ifcfg-eno16777736 /etc/sysconfig/network-scripts/ifcfg-lo 步骤3.如您所见,当前有一个接口(环回接口除外),称为eno167777736。您需要将IP相关配置移 到可以调用virbr0的网桥接口:

[root@cen7 ~]# vi /etc/sysconfig/network-scripts/ifcfg-virbr0 [root@cen7 ~]# cat /etc/sysconfig/network-scripts/ifcfg-virbr0 DEVICE=virbr0 TYPE=BRIDGE ONBOOT=yes BOOTPROTO=static IPADDR=172.16.245.162 NETMASK=255.255.255.0 GATEWAY=172.16.245.2 DNS1=8.8.8.8 步骤4.之后,您需要从实际接口清理IP配置并将其连接到virbr0网桥:

[root@cen7 ~]# vi /etc/sysconfig/network-scripts/ifcfg-eno16777736 [root@cen7 ~]# cat /etc/sysconfig/network-scripts/ifcfg-eno16777736 UUID=46f0f247-e164-40cc-866b-9133458d9df8 DEVICE=eno16777736 ONBOOT=ves BRIDGE=virbr0 HWADDR=00:0c:29:ce:96:38 步骤5.完成网络配置后,您可以继续安装KVM:

[root@cen7 ~]# sudo yum install kvm virt-manager libvirt virt-install qemu-kvm xauth dejavu-lgcsans-fonts -y

Complete!

步骤6.安装完成后,最好重新启动此计算机以应用新安装的模块和网络配置:

[root@cen7 ~]# init 6

#### 验证KVM安装

步骤7.重新启动完成后,您应该能够访问网桥接口上配置的(相同)IP上的计算机。您必须检查 KVM内核模块是否已加载:

irqbypass 16384 1 kvm 步骤8.如果这看起来不错,您可以尝试使用virsh连接:

[root@cen7 ~]# sudo virsh -c qemu:///system list
Id Name State

步骤9.最后一步是打开此计算机防火墙上的端口5900,以便VNC访问Windows安装:

[root@cen7 ~]# firewall-cmd --zone=public --add-port=5900/tcp --permanent
success
[root@cen7 ~]# firewall-cmd --reload
success

#### 创建Windows VM

现在,您有了可与KVM安装配合使用的系统,您可以在KVM上启动新的VM,并通过Windows安装 对话框运行。

步骤1.将Windows 7安装ISO复制到您的VM(或通过网络访问):

```
[root@cen7 ~]# scp jedepuyd@172.16.X.X:/home/jedepuyd/win7install.iso /var
jedepuyd@172.16.X.X's password:
win7install.iso 100% 4546MB 62.1MB/s
01:13
步骤2.创建新的KVM VM,并使其从Windows 7 ISO启动:
```

root@cen7 ~]# virt-install --connect qemu:///system -n win7 -r 1024 --vcpus=2 --disk
path=/var/lib/libvirt/images/win7.img,size=9 --graphics vnc,listen=0.0.0.0 --noautoconsole --ostype windows --os-variant win7 --accelerate --network=bridge:virbr0 --hvm --cdrom
/var/win7install.iso

Starting install... Allocating win7.img | 9.0 GB 00:00:00 Creating domain... | 0 B 00:00:00 Domain installation still in progress. You can reconnect to the console to complete the installation process.

步骤3.启动VM后,您可以使用VNC查看器连接到端口5900上主机的IP,并完成标准Windows安装 ,如图所示:

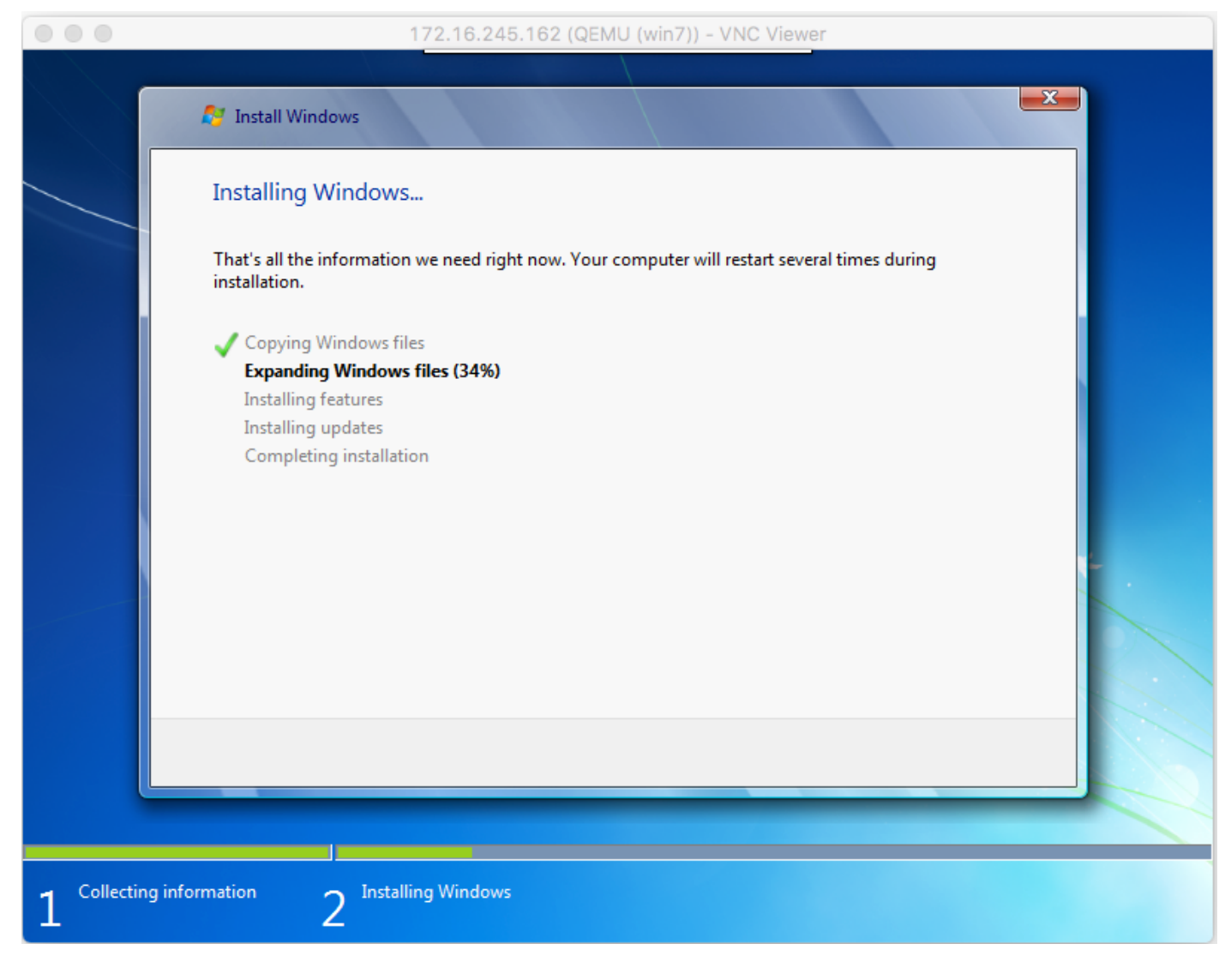

如果Windows在安装时重新启动,则如果不自动执行此操作,则可能需要使用virsh重新启动虚拟机 :

[root@cen7 ~]# virsh start win7 Domain win7 started 步骤4.安装完成后,关闭VM。现在,您在创建VM时提供的路径中有此安装的QCOW映像 :/var/lib/libvirt/images/win7.img。此类映像可以部署在CGM-SRV上以运行Windows。

#### 将Windows VM映像部署到CGM-SRV

现在,您拥有了在CGM-SRV上运行的正确映像类型,您可以开始部署它。

步骤1.为与您的配置对应的客户端设置配置文件:

[root@cen7 ~]# ./ioxclient profiles create Enter a name for this profile : CGR1120\_20 Your IOx platform's IP address[127.0.0.1] : 10.X.X.X.X Your IOx platform's port number[8443] : Authorized user name[root] : admin Password for admin : Local repository path on IOx platform[/software/downloads]: URL Scheme (http/https) [https]: API Prefix[/iox/api/v2/hosting/]: Your IOx platform's SSH Port[2222]: Your RSA key, for signing packages, in PEM format[]: Your x.509 certificate in PEM format[]: Activating Profile CGR1120\_20 Saving current configuration 在本例中, 10.X.X.X与CGR1000上的传出接口对应,您在该接口上配置了网络地址转换(NAT)以转 发到CGM-SRV上的端口8443。

步骤2.配置ioxclient后,让我们将先前创建的映像重命名为**vm.img**以简化位,并使用带ioxclient的安 全复制(SCP)将其复制到CGM-SRV。

或者,将磁盘映像转换为QCOW2格式,这是CGM-SRV期望的格式。默认情况下,较新版本的virtmanager似乎会以QCOW3格式创建磁盘映像。

使用以下命令可以轻松转换图像:

[root@cen7 ~]# qemu-img convert -f qcow2 -O qcow2 /var/lib/libvirt/images/win7.img
/var/lib/libvirt/images/win7.img
确定图像格式正确后,继续重命名并复制:

[root@cen7 ~]# mv /var/lib/libvirt/images/win7.img /root/vm.img [root@cen7 ~]# ./ioxclient platform scp /root/vm.img Currently active profile : CGR1120\_20 Command Name: plt-scp Saving current configuration Downloaded scp keys to pscp.pem Running command : [scp -P 2222 -r -i pscp.pem /root/vm.img scpuser@10.50.215.246:/]

此传输可能需要一段时间,通过Cisco IOS®将传输速率从3-4MB/s左右传输到CGM-SRV。文件将 复制到CGM-SRV模块上的/mnt/data/vm/vm.img。

步骤3.在传输进行中(或完成)时,可以创建package.yaml文件。此文件向IOx描述您到底要部署什 么以及如何对其进行打包。

[root@cen7 ~]# vi package.yaml
[root@cen7 ~]# cat package.yaml
descriptor-schema-version: 2.2

info:

author-link: <a href="http://www.cisco.com/">http://www.cisco.com/</a> author-name: Jens Depuydt description: Windows 7 VM for CSR-SRV name: win7 version: 1.0 app: type: vm cpuarch: x86\_64 resources: profile: custom cpu: 600 disk: 10 memory: 3072 network: - interface-name: eth0 - interface-name: eth1 graphics: vnc: true startup: ostype: windows qemu-guest-agent: false disks: - target-dev: hda file: file://vm.img

如您在此package.yaml中所**看到的**,您指的是**file://vm.img**,它与CGM-SRV模块上 mnt/data/vm/vm.img的实际位置相对应。

步骤4.下一步是使用ioxclient打包:

[root@cen7 ~]# ./ioxclient pkg .
Currently active profile : default
Command Name: package
No rsa key and/or certificate files to sign the package

Checking if package descriptor file is present .. Validating descriptor file /root/package.yaml with package schema definitions Parsing descriptor file.. Found schema version 2.2 Loading schema file for version 2.2 Validating package descriptor file .. File /root/package.yaml is valid under schema version 2.2 Created Staging directory at : /var/folders/sp/f9gn2fsn0d5fkj7szps6qvvr0000gn/T/638513626 Copying contents to staging directory Checking for application runtime type Couldn't detect application runtime type Creating an inner envelope for application artifacts Excluding .DS\_Store Generated /var/folders/sp/f9qn2fsn0d5fkj7szps6qvvr0000gn/T/638513626/artifacts.tar.gz Calculating SHA1 checksum for package contents.. Package MetaData file was not found at /private/var/folders/sp/f9qn2fsn0d5fkj7szps6qvvr0000gn/T/638513626/.package.metadata Wrote package metadata file : /private/var/folders/sp/f9qn2fsn0d5fkj7szps6qvvr0000qn/T/638513626/.package.metadata Root Directory : /private/var/folders/sp/f9qn2fsn0d5fkj7szps6qvvr0000gn/T/638513626 Output file: /var/folders/sp/f9qn2fsn0d5fkj7szps6qvvr0000gn/T/559089521 Path: .package.metadata SHA1 : 262f763740c182f95358be84514a76ac11e37012 Path: artifacts.tar.gz SHA1 : 3d89ccd35fe5318dd83a249a26cb8140d98d15bb Path: package.yaml SHA1 : aa42f949b707df07a83a17344e488c44eb585561 Generated package manifest at package.mf Generating IOx Package .. Package generated at /root/package.tar

步骤5.创建软件包后,可将其安装在CGM-SRV上。在本例中,IOx应用/VM称为win7:

[root@cen7 ~]# ./ioxclient app install win7 package.tar Currently active profile : default Command Name: application-install Saving current configuration

Installation Successful. App is available at : <u>https://10.X.X.X:8443/iox/api/v2/hosting/apps/win7</u> Successfully deployed 步骤6.在激活win7 IOx虚拟机之前,您需要创建负载JSON文件,为此虚拟机设置VNC密码:

```
[root@cen7 ~]# vi vnc.json
[root@cen7 ~]# cat vnc.json
{
    "resources": {
    "graphics": {"vnc-password": "password"}
    }
}
```

步骤7.使用vnc.json负**载**,可激活win7 IOx VM:

[root@cen7 ~]# ./ioxclient app activate win7 --payload vnc.json Currently active profile : default Command Name: application-activate Payload file : vnc.json. Will pass it as application/json in request body.. App win7 is Activated 步骤8. joxclient的最后一步是启动VM:

```
[root@cen7 ~]# ./ioxclient app start win7
Currently active profile : default
Command Name: application-start
App win7 is Started
```

此时,Windows VM在CGM-SRV上运行,您可以开始使用它。

要访问Windows计算机控制台,可以在CGR1000和端口5900的传出接口上使用VNC查看器,如图 所示:

|                                          | 10.50.215.243 (QEMU (win7)) - VNC Viewer                     |                                       |                               |  |  |  |  |  |  |
|------------------------------------------|--------------------------------------------------------------|---------------------------------------|-------------------------------|--|--|--|--|--|--|
|                                          |                                                              | ŻΩ į ĝ×                               |                               |  |  |  |  |  |  |
| 🕞 🕞 🖉 🕨 Control Panel 🕨                  | System and Security    System                                | <b>▼ <sup>4</sup></b> <del>7</del>    | Search Control Panel          |  |  |  |  |  |  |
| view basic mormation about your computer |                                                              |                                       |                               |  |  |  |  |  |  |
| Control Panel Home                       | Windows edition                                              |                                       |                               |  |  |  |  |  |  |
| 🛞 Device Manager                         | Windows 7 Enterprise                                         |                                       |                               |  |  |  |  |  |  |
| 🛞 Remote settings                        | Copyright © 2009 Microsoft Corporation. All rights reserved. |                                       |                               |  |  |  |  |  |  |
| 🛞 System protection                      | Service Pack 1                                               |                                       |                               |  |  |  |  |  |  |
| Advanced system settings                 |                                                              |                                       |                               |  |  |  |  |  |  |
| à                                        | System                                                       |                                       |                               |  |  |  |  |  |  |
|                                          | Rating:                                                      | 1,0 Windows Experience Ind            | lex E                         |  |  |  |  |  |  |
|                                          | Processor:                                                   | QEMU Virtual CPU version 2.5+ 998 MHz |                               |  |  |  |  |  |  |
|                                          | Installed memory (RAM):                                      | 3.00 GB                               |                               |  |  |  |  |  |  |
|                                          | System type:                                                 | 64-bit Operating System               |                               |  |  |  |  |  |  |
|                                          | Pen and Touch:                                               | able for this Display                 |                               |  |  |  |  |  |  |
|                                          | Computer name, domain, and workgroup settings                |                                       |                               |  |  |  |  |  |  |
| See also                                 | Computer name:                                               | IOXwin-PC                             | 😯 Change settings             |  |  |  |  |  |  |
| Action Center                            | Action Center Full computer name:                            |                                       |                               |  |  |  |  |  |  |
| Windows Update                           | Computer description:                                        |                                       |                               |  |  |  |  |  |  |
| Performance Information and<br>Tools     | Workgroup:                                                   | WORKGROUP                             |                               |  |  |  |  |  |  |
|                                          | Windows activation                                           |                                       |                               |  |  |  |  |  |  |
| 📀 🧭 🚞                                    | 0. 89                                                        |                                       | ▲ 🎝 🔂 📅 11:27 PM<br>3/25/2017 |  |  |  |  |  |  |

从网络角度来看,您选择使用package.yaml文件将eth0和eth1赋予win7 IOx VM,如图所示:

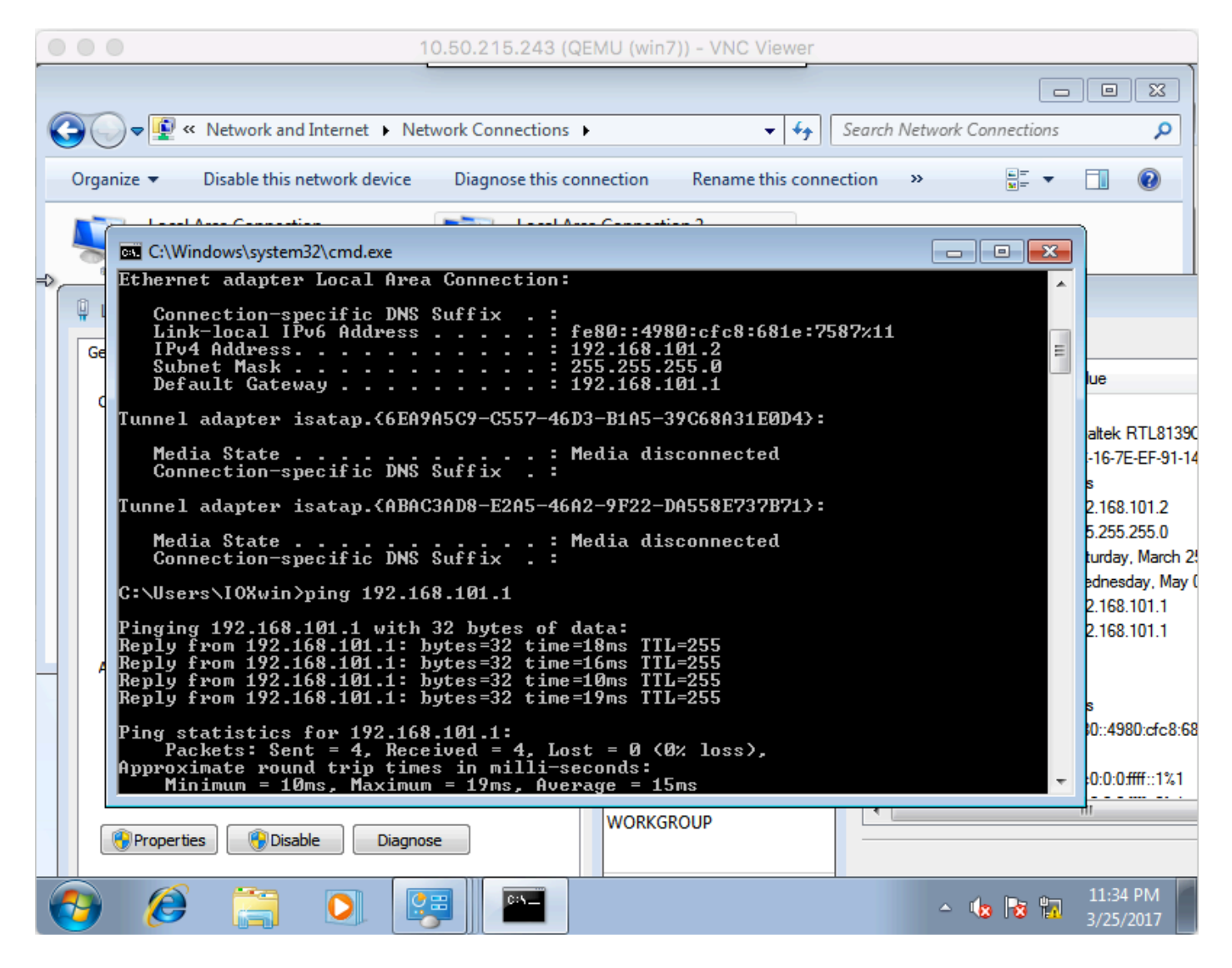

如您所见,这些接口从DHCP服务器获取IP,该IP在Cisco IOS®上运行,无需进一步配置即可使用 。

## 验证

使用本部分可确认配置能否正常运行。

要检查VM是否运行:

[root@cen7 ~]# ./ioxclient app list Currently active profile : CGR1120\_20 Command Name: application-list Saving current configuration List of installed App : 1. win7 ---> RUNNING 您还可以从本地管理器检查状态,如图所示:

| Cisco Systems<br>Cisco IOx Local Manager |            |                                  |                               |                    |                    | Helio, admin   Log Out   About |
|------------------------------------------|------------|----------------------------------|-------------------------------|--------------------|--------------------|--------------------------------|
| Applications                             | Cartridges | System Info                      | System Setting                | Middleware Service | n7                 |                                |
| Resources                                | App-Info   | App-Config                       | App-DataDir                   | Logs               |                    |                                |
|                                          | Appli      | cation informatio                | 20                            |                    | Requested Resource |                                |
| ID:                                      |            | win7                             |                               | Cpu:               | 600 cpu-units      |                                |
| State:                                   |            | RUNNING                          |                               | Memory:            | 3072 MB            |                                |
| Name:                                    |            | win7                             |                               | Profile:           | custom             |                                |
|                                          |            |                                  |                               | Disk:              | 10 MB              |                                |
| Cartidge Required:                       |            | * None                           | Vcpu:                         | 1                  |                    |                                |
| Version:                                 |            | 1.0                              |                               |                    |                    |                                |
| Author: Jens Depuydt                     |            |                                  | Network information           |                    |                    |                                |
| Author link: http://www.cisco.com/       |            | interface-name:                  | eth0 eth1                     |                    |                    |                                |
| Application ty                           | pe:        | vm                               |                               |                    |                    |                                |
| Description: Windows 7 VM for CSR-SRV    |            |                                  |                               |                    |                    |                                |
|                                          |            |                                  |                               |                    |                    |                                |
|                                          |            | App Access                       |                               |                    |                    |                                |
| Console Acces                            | 8          | ssh -p {SSH_PO<br>appconsole@10. | RT} -i win7.pem<br>50.215.243 |                    |                    |                                |
| VNC Access                               |            | VNC password :                   | password                      |                    |                    |                                |

# 故障排除

本部分提供了可用于对配置进行故障排除的信息。

要排除部署问题,请检查CGM-SRV主机操作系统上ioxclient或/var/log/caf.log的输出。

确保正确配置NAT以访问所有资源(思科应用托管框架(CAF)、安全外壳(SSH)、VNC)。